Communication function software operation guide

I. Open the executable file solar\_controller.exe

| 🌗 bearer              | 2021/5/8 15:30   | 文件夹    |           |
|-----------------------|------------------|--------|-----------|
| 퉬 iconengines         | 2021/5/8 15:30   | 文件夹    |           |
| 퉬 imageformats        | 2021/5/8 15:30   | 文件夹    |           |
| 퉬 platforms           | 2021/5/8 15:30   | 文件夹    |           |
| 퉬 printsupport        | 2021/5/8 15:30   | 文件夹    |           |
| 퉬 styles              | 2021/5/8 15:30   | 文件夹    |           |
| 鷆 translations        | 2021/5/8 15:30   | 文件夹    |           |
| D3Dcompiler_47.dll    | 2014/3/11 18:54  | 应用程序扩展 | 4,077 KB  |
| 🚳 libEGL.dll          | 2019/10/25 21:31 | 应用程序扩展 | 30 KB     |
| 🚳 libgcc_s_seh-1.dll  | 2018/3/19 23:14  | 应用程序扩展 | 73 KB     |
| 🚳 libGLESV2.dll       | 2019/10/25 21:31 | 应用程序扩展 | 3,889 KB  |
| 🚳 libstdc++-6.dll     | 2018/3/19 23:14  | 应用程序扩展 | 1,393 KB  |
| 🚳 libwinpthread-1.dll | 2018/3/19 23:14  | 应用程序扩展 | 51 KB     |
| 🚳 opengl32sw.dll      | 2016/6/14 20:00  | 应用程序扩展 | 20,433 KB |
| 🚳 Qt5Core.dll         | 2021/5/8 14:16   | 应用程序扩展 | 6,333 KB  |
| 🚳 Qt5Gui.dll          | 2019/10/25 21:30 | 应用程序扩展 | 6,341 KB  |
| Qt5Network.dll        | 2019/10/25 21:31 | 应用程序扩展 | 1,696 KB  |
| Qt5PrintSupport.dll   | 2019/10/25 21:31 | 应用程序扩展 | 326 KB    |
| 🚳 Qt5SerialPort.dll   | 2019/10/25 22:08 | 应用程序扩展 | 86 KB     |
| 🚳 Qt5Svg.dll          | 2019/10/25 21:50 | 应用程序扩展 | 342 KB    |
| Qt5Widgets.dll        | 2019/10/25 21:31 | 应用程序扩展 | 5,551 KB  |
| solar_controller.exe  | 2021/5/8 14:12   | 应用程序   | 1,138 KB  |
|                       |                  |        |           |

II. Open the software, click the setting button, and the setting dialog box will pop up.

| Setting       Connect         Curve view       Basic information         Image: 000,00       Image: 000,00         Internal temperature, 00 °C       Image: 000,00         Notage: 000,00       Notage: 000,00         Power: 000,00       Image: 000,00         Power: 000,00       Power: 000,00         Power: 000,00       Power: 000,00         Power: 000,00       Power: 000,00         Power: 000,00       Power: 000,00         Power: 000,00       Power: 000,00         Power: 000,00       Power: 000,00         Power: 000,00       Power: 000,00         Power: 000,00       Power: 000,00         Voltage: 000,00       Power: 000,00         Power: 000,00       Power: 000,00         Power: 000,00       Power: 000,00         Power: 000,00       Power: 000,00         Power: 000,00       Power: 000,00         Power: 000,00       Power: 000,00         Power: 000,00       Power: 000,00         Power: 000,00       Power: 000,00         Power: 000,00       Power: 000,00         Power: 000,00       Power: 000,00         Power: 000,00       Power: 000,00         Power: 000,00       Power: 0000,00         Powor                                                                                                    | MainWindow      |                                         | Sec.                       |                           | 10000                                  |                                |
|----------------------------------------------------------------------------------------------------|-----------------|-----------------------------------------|----------------------------|---------------------------|----------------------------------------|--------------------------------|
| Curve view       Basic information         Image: Curve view       Basic information         Image: Curve view       Basic information         Image: Curve view       Basic information         Image: Curve view       Basic information         Image: Curve view       Basic information         Image: Curve view       Image: Curve view         Image: Curve view       Image: Curve view                                                                                                    | Setting Connect |                                         |                            |                           |                                        |                                |
| Power generation accumulation.         Component         Voltage: 000.00         Component         Voltage: 000.00         Current: 000.00         State: 30         Battry info         Voltage: 000.00         Called power.         0000001         Battry info         Voltage: 000.00         Called power.         0000001         Battry info         Voltage: 000.00 KAh         State: 30         Battry info         Voltage: 000.00 K         State: 30         Called power.         0000001         Battry info         Voltage: 000.00 V         State: 30         Called power.         000.00 K         State: 30         Called power.         000.00 K         State: 30         Called power.         000.00 K         State: 30         Called power.         000.00 K         State: 30         Called power.         000.00 K         State: 30         Called power.         000.00 read         Voltage:                                                                                                    |                 | Curve view Basic information            |                            |                           |                                        |                                |
| Image: Internal temperature.       Image: Internal temperature.       Image: Internal temperature.       Image: Image:                                                                                                    |                 |                                         |                            | Power generation accum    | ulation. Send comman                   | nd                             |
| Image: Component<br>Voltage: 000.00<br>Current: 000.00<br>State: NO       Image: Component<br>Voltage: 000.00<br>Current: 000.00<br>State: NO       Image: Component<br>Voltage: 000.00<br>Current: 000.00<br>State: NO       Image: Component<br>Voltage: 000.00<br>Current: 000.00<br>State: NO       Image: Component<br>Voltage: 000.00<br>Current: 000.00<br>State: NO       Image: Component<br>Voltage: 000.00<br>Current: 000.00<br>Current: 000.00<br>State: NO       Image: Component<br>Voltage: Component<br>Voltage: Component<br>Current: Component<br>Voltage: Component<br>Component<br>Voltage: Component<br>Component<br>Voltage: Component<br>Component<br>Voltage: Component<br>Component<br>Voltage: Component<br>Component<br>Voltage: Component<br>Voltage: Component<br>Component<br>Voltage: Component<br>Component<br>Voltage: Component<br>Voltage: Component<br>Volta |                 |                                         |                            | Total: 00.00 KAh          | 00 00 00 00 00 00 00 00 00 00 00 00 00 |                                |
| Internal temperatures       -00 °C         Component       Voltage: 000.00         Voltage: 000.00                                                                                                    | 1               |                                         |                            | Total: 00.00 MWh          | 00 00 00 00 00 0                       | - 00                           |
| Component       Load info         Voltage: 000.00       Current: 000.00         Current: 000.00       BATTERY         Device rated voltage: 000.00       Current: 000.00         Power: 000.00       Battry info         Called power.       Outcome to 000.00         0000001       Efficiency: 00.00 %         Efficiency: 00.00 %       State: ND         Battry info       Current: 000.00 %         Called power.       Current: 000.00 %         Corponent       Current: 000.00 %         State: ND       Battry info         Called power.       Current: 000.00 %         Current: 000.00 %       Capacity: 000 %         Efficiency: 00.00 %       Stages: Buik         Total: ecore model. Unknow       Device aread awrite         One-click read       One-click write         One-click read       One-click write         One-click read       One-click write         One-click write       One-click write         Coad write       System voltage: Unknow -         Float charge voltage(V)       000.0       read write         Equalize charge time(M)       000.0       read write         Equalize charge time(M)       000.0       read write         Equalize charge                                                                                                    |                 |                                         |                            | Electricity accumulation: | Receive comm                           | land                           |
| Component<br>Voltage: 000.00<br>Power: 000.00       Voltage: 000.00<br>Power: 000.00       Voltage: 000.00<br>Voltage: 000.00 V<br>Current: 000.00 A<br>Power: 000.00 V<br>Current: 000.00 A<br>State: NO       Device info,<br>Device rated voltage. 0000<br>Voltage: 000.00 V<br>Current: 000.00 A<br>Power: 000.00 V<br>Current: 000.00 A<br>Power: 000.00 V<br>Called power,<br>0000001       Device info,<br>Device rated voltage. 0000 V<br>Current: 000.00 A<br>Device model, Unknow       A<br>Device rated voltage. 0000 V<br>Device model, Unknow       A<br>Device rated voltage. 0000 V<br>Device model, Unknow       A<br>Device serial number: 0000-0000-0000<br>Pactory. Unknow       A<br>Device serial number: 0000-0000-0000<br>Pactory. Unknow       A<br>Device serial number: 0000-0000-0000<br>Pactory. Unknow         Read configuration<br>One-click read<br>One-click write       One-click read<br>One-click write<br>Over voltage protection()<br>000.0 read write<br>Equalize charge tovoltage(V)<br>000.0 read write<br>Equalize charge tovoltage(V)<br>000.0 read write<br>Equalize charge tovoltage(V)<br>000.0 read write<br>Equalize charge tovoltage(V)<br>000.0 read write<br>Equalize charge time(M)<br>0000 read write<br>Equalize charge tovoltage(V)<br>000.0 read write<br>Equalize charge tovoltage(V)<br>000.0 read write<br>Equalize charge tovoltage(V)<br>000.0 read write<br>Equalize charge tovoltage(V)<br>000.0 read write<br>Equalize charge time(M)<br>0000 read write<br>Equalize charge time(M)<br>0000 read w                                                                                                    |                 | internal temperature:                   | 50 C                       | Total: 00.00 KAh          |                                        |                                |
| Voltage: 000. 00<br>Current: 000. 00<br>State: N0       Load info<br>BATTERY       Load info<br>Current: 000. 00 V<br>Current: 000. 00 V<br>Current: 000. 00 V<br>Current: 000. 00 V<br>Current: 000. 00 V<br>Current: 000. 00 V<br>Called power.<br>0000001       Device rated voltage. 0000 V<br>Device rated discharge current. 0000 A<br>Device rated discharge current. 0000 A<br>Device rated discharge current. 0000 A<br>Device rated discharge current. 0000 A<br>Device rated discharge current. 0000 A<br>Device model. Usknow<br>Device serial number 0000-0000-0000-0000<br>Factory. Unknow       A<br>Device rated discharge current. 0000 A<br>Device model. Usknow         Read configuration<br>One-click read<br>One-click write       One-click read<br>One-click write       One-click write<br>One-click write       One-click write<br>One-click write         Float charge voltage(V)<br>Absorb charge tooltage(V)<br>Absorb charge tooltage(V)<br>Ono. 0       read<br>write<br>System voltage: Unknow<br>Tead write<br>Dos voltage recovery(V)<br>Ono. 0       read<br>write<br>Tead write<br>System voltage: Unknow<br>Tead write<br>System voltage: Unknow<br>Tead write<br>Remove the total power generation(KMh)       Self-check error<br>Parameter not calibration<br>Dos-click delete       Self-check error<br>Parameter not calibration<br>Dos-click delete       Self-check error<br>Device add write<br>Dover voltage row generation(KMh)                                                                                                    |                 | Component                               |                            | Total: 00.00 MWh          | 00 00 00 00 00 0                       | • 00                           |
| Current:::000.00<br>Power::000.00       BATTERY       Current:::000.00 A<br>Power:::000.00 W       Device rated voltage.::0000       V         State::N0       Battery info<br>Voltage:::000.00 W       Battery info<br>Voltage:::000.00 V       System.::000.00 W       Device rated voltage.::0000       A         Called power.<br>0000001       Voltage:::000.00 V       System.::000.V       Current::000.00 V       Current::000.00 A         Efficiency:::00.00 %       Stags:::Buik       Temperature.::000 °C       Temperature::000.00 A       A         Read configuration       Write configuration       One-click write<br>One-click write       One-click write<br>Our voltage rootevry(V)       One.::::::::::::::::::::::::::::::::::::                                                                                                    |                 | Voltage: 000, 00                        | Load info                  | Device info               |                                        |                                |
| Power: 000.00       Dattery info       Power: 000.00 W         State: N0       Battery info       Power: 000.00 W         Called power.       000001       Capacity. 000 %         Efficiency: 00.00 %       Stages. Buik       Temperature.000 %         Efficiency: 00.00 %       Stages. Buik       Temperature.000 %         Read configuration       Write configuration       One-click write         One-click read       One-click write       One-click write         Low voltage protection(V)       000.0 read write       Light on(V)       000.0 read write         Float charge voltage(V)       000.0 read write       System voltage: Unknow -       Caread write       Light on(V)       000.0 read write         Equalize charge time(M)       000.0 read write       System voltage: Unknow -       read write       Night time(M)       0000 read write         Aborb charge time(M)       000.0 read write       System voltage: Unknow -       read write       System voltage: Unknow -       read write         Aborb charge time(M)       000.0 read write       System voltage: Unknow -       read write       Night time(M)       Oone read write         Equalize charge time(M)       000 read write       System voltage: Unknow -       read write       Remove the total power generation(KAh)       Battery type: Unknow -       C                                                                                                    |                 | Current: 000.00                         | Current: 000.00 A          | Device rated v            | voltage, 0000 V                        |                                |
| State: NO       Battery info       Center the discharge current. 0000       A         Called power.<br>0000001       Voltage: 000. 00 V<br>Current: 000. 00 A       System. 000 V<br>Capacity 000 %       Device model. Unknow       Device model. Unknow         Efficiency: 00. 00 %       Stages. Bulk       Temperature. 000 °C       Device model. Unknow       Device model. Unknow         Read configuration       Write configuration       One-click read<br>Low voltage protection(V)       One. 000. 0 read write<br>Low voltage protection(V)       One. 000. 0 read write<br>Light on(V)       One-click read<br>One-click write         One-click write       Over voltage protection(V)       000. 0 read write<br>Low voltage protection(V)       Device model. Unknow       read write<br>Load mode Unknow       read write<br>write         Float charge voltage(V)       000. 0 read write<br>Equalize charge voltage(V)       000. 0 read write<br>Write       Over voltage recovery(V)       000. 0 read write<br>Voltage: Unknow +<br>Read write       Night time(M)       0000 read write<br>Night time(M)       Night time(M)       0000 read write<br>Read write         Equalize charge time(M)       000 read write<br>Aborb charge time(M)       000 read write<br>Write       Self-check error       Parameter not calibration<br>PV not connected       Short circut<br>Over load         Charge time(M)       00.0 read write<br>Charge time(M)       Temperature cover generation(KAh)       PV not connected<br>Dow voltage       Devowr                                                                                                    |                 | Power: 000.00                           | Power: 000.00 W            | Device rated of           | charge current: 0000                   | A                              |
| Called power.<br>0000001       Voltage: 000.00 V<br>Current: 000.00 A       System, 000 V<br>Current: 000.00 A       System, 000 V<br>Capacity: 000 %       Voltage: 000.00 V<br>Capacity: 000 %         Efficiency: 00.00 %       Stags: Bulk       Temperature: 000 °C       Device model: Uaknow         Read configuration       Write configuration       One-click read<br>one-click write       One-click read<br>one-click write       One-click read<br>one-click write         One-click read<br>One-click write       One-click write       One-click write       Capacity: 000.0       read write         Float charge voltage(V)       000.0       read write       Over voltage recovery(V)       000.0       read write         Absorb charge voltage(V)       000.0       read write       Veriad write       read write       Night time(M)       one-click write         Equalize charge voltage(V)       000.0       read write       Satery type:       Unknow +       read write         Absorb charge time(M)       000       read write       Battery type:       Unknow +       read write         Equalize charge time(M)       000       read write       Enable at       Remove the total power generation(KAh)       Battery type:       Device model at         Thereperature compensation -0       read write       Remove the total power generation(WMh)       PV not connected       Load on Load o <td></td> <td>State: NO Battery info</td> <td></td> <td>Device rated of</td> <td>lischarge current: 0000</td> <td>Α</td>                                                                                                    |                 | State: NO Battery info                  |                            | Device rated of           | lischarge current: 0000                | Α                              |
| 0000001       Current: 000. 00 A       Capacity: 000 %       Device serial number: 0000-0000-0000-0000         Efficiency: 00. 00 %       Stags: Buik       Temperature: 000 °C       Device serial number: 0000-0000-0000-0000         Read configuration       Write configuration       One-click write       One-click write         One-click read       One-click write       One-click write       One-click write         One-click write       Ower voltage recovery(V)       000. 0       read write         Low voltage protection(V)       000. 0       read write       Light off(V)       one-click write         Absorb charge voltage(V)       000. 0       read write       Unknow *       read write       write         Equalize charge time(M)       000       read write       System voltage:       Unknow *       read write         Temperature compensation - 0       read write       Enable al       Remove the total power generation(KAh)       Battery temperature       Dover load on Load on         Charge write(V)       00.000 read write       Remove the total power generation(WMh)       Dover voltage       Load on Load on                                                                                                    |                 | Called power: Voltage: 000.00 V S       | system, 000 V              | Device model              | - Haknow                               | -                              |
| Efficiency:       00.00 %       Stages:       Bulk       Temperature:       000°C       Factory:       Inknow         Read configuration       Write configuration       One-click write       One-click write       One-click write       One-click write       One-click write       One-click write       Isolation one-click write       Isolation one-click write                                                                                                    |                 | 0000001 Current: 000. 00 A C            | apacity: 000 %             | Device serial             | number: 0000-0000-0000-0000            |                                |
| Read configuration         Write configuration         One-click read<br>one-click write         One-click write           One-click read         Low voltage protection(V)         000.0         read write         Cone-click write           One-click write         Over voltage protection(V)         000.0         read write         Light on(V)         000.0         read write           Float charge voltage(V)         000.0         read write         Over voltage protection(V)         000.0         read write         Light on(V)         000.0         read write           Absrb charge voltage(V)         000.0         read write         System voltage:         Unknow +         read write         Night time(M)         0000         read write           Equalize charge voltage(V)         000.0         read write         System voltage:         Unknow +         read write         Night time(M)         0000         read write           Equalize charge time(M)         000         read write         Cone-click delete         Enable all         Remove the total power generation(KAh)         Battery temperature         Over voltage         Over load on         Over load on         PV not connected         Load on Load on         Ded on Load on         Ded on Load on         Ded on Load on         Ded on Load on         Ded on         Ded on Load on         Ded on Loa                                                                                                    |                 | Efficiency: 00. 00 % Stages: Bulk T     | emperature: 000 °C         | Factory, Unkn             | 0W                                     |                                |
| Read Conniguration       write Conniguration       one-click write       One-click write         One-click read       over voltage protection(V)       000.0       read write       Load mode       Unknow - read write         One-click write       over voltage protection(V)       000.0       read write       Light on(V)       000.0       read write         Float charge voltage(V)       000.0       read write       Voer voltage recovery(V)       000.0       read write       Light on(V)       000.0       read write         Absorb charge voltage(V)       000.0       read write       Self-check error       Night time(M)       0000       read write         Equalize charge time(M)       000       read write       Battery type:       Unknow -       read write       Night time(M)       Self-check error         Aborb charge time(M)       000       read write       Battery type:       Equalize charge time(M)       Short circut         Equalize charge time(M)       000       read write       Enable all       Battery tapperature       Short circut         Charge timit(Y)       00.00       read write       Enable all       Internal temperature       Low voltage         Charge timit(Y)       00.00       read write       Enable all       Internal temperature       Low voltage                                                                                                    |                 | Boad configuration Write configurati    | One-ci                     | lick read                 | One-click rea                          | d                              |
| One-click read         Low voltage protection(V)         000.0         read write         Log write           One-click write         Low voltage recovery(V)         000.0         read write         Light on(V)         000.0         read write           Float charge voltage(V)         000.0         read write         Ught on(V)         000.0         read write         Ught on(V)         000.0         read write           Absorb charge voltage(V)         000.0         read write         Over voltage recovery(V)         000.0         read write         Night time(M)         0000         read write           Equalize charge voltage(V)         000.0         read write         Battery type:         Unknow +         read write         Night time(M)         0000         read write           Equalize charge time(M)         000         read write         Battery type:         Unknow +         read write         Self-check error           Equalize charge time(M)         000         read write         Cone-click delete         Enable all         Battery temperature         Over load           Temperature compensation -0         read write         Remove the total power generation(KAh)         PV not connected         Low voltage           PV not connected         read write         towrer         Low vore         PV vo                                                                                                    |                 | Read configuration white configuration  | one-cl                     | ick write                 | One-click wri                          | te                             |
| One-click write         Cow voltage (voltage (v)         Cow voltage (voltage (v)         Cow voltage (voltage (voltag                                                                                                    |                 | One-click read                          | Low voltage protection     | N(V) 000.0 read write     | Load mode Unknow                       | <ul> <li>read write</li> </ul> |
| Float charge voltage(V)       000.0       read       write       Over voltage recovery(V)       000.0       read       write       Night time(M)       0000       read       write         Absorb charge voltage(V)       000.0       read       write       System voltage:       Unknow       read       write       Night time(M)       0000       read       write         Equalize charge voltage(V)       000.0       read       write       write       read       write       add       self-check error         Aborb charge time(M)       000       read       write       One-click delete       Enable all       Battery temperature       Over load       Over load         Temperature compensation - 0       read       write       Remove the total power generation(KAh)       PV not connected       Dow or         Charge timt(V)       00.00       read       write       Remove the total power generation(KAh)       PV not connected       Load on Load or                                                                                                    |                 | One-click write                         | Over voltage protection    | v) 000.0 read write       | Light off(V) 000.0                     | read write                     |
| Absorb charge voltage(V)       000.0       read       write       System voltage:       Unknow +       read       write       Night time(M)       0000       read       write         Equalize charge voltage(V)       000.0       read       write       Battery type:       Unknow +       read       write       Self-check error         Aborb charge time(M)       000       read       write       Battery type:       Unknow +       read       Write       Parameter not calibration       Short circut         Equalize charge time(M)       000       read       write       Battery type:       Unknow +       Equalize charge time(M)       Short circut       Over load         Equalize charge time(M)       000       read       write       Remove the total power generation(KAh)       Battery type:       Dev voltage       Dev voltage         Charge timit(V)       00.00       read       write       Remove the total power generation(KAh)       PV not connected       Load on Load of                                                                                                    | 1               | Float charge voltage(V) 000, 0 read w   | rite Over voltage recovery | V) 000.0 read write       | Night time(M) 0000                     | read write                     |
| Equalize charge voltage(V)       000.0       read       write       Battery type:       Unknow -       read       write       Self-check error         Aborb charge time(M)       000       read       write       Baud rate:       Unknow -       Parameter not calibration       Short circut         Equalize charge time(M)       000       read       write       Charge time(M)       Short circut       Short circut         Temperature compensation -0       read       write       Charge timit(Y)       One-click delete       Enable all       Internal temperature       Low voltage         Charge timit(Y)       00.00       read       write       Remove the total power generation(KAh)       PV not connected       Load on       Load on       Load on                                                                                                    |                 | Absorb charge voltage(V) 000.0 read w   | rite System voltage: Unk   | now - read write          | Night time(M) 0000                     | read write                     |
| Aborb charge time(M) 000 read write Baud rate: Unknow v read write Parameter not calibration Short circut<br>Equalize charge time(M) 000 read write One-click delete Enable all Enable all Internal temperature Charge time(M) 00.00 read write Remove the total power generation(KAh) PV not connected Load on Load on                                                                                                    |                 | Equalize charge voltage(V) 000.0 read w | rite Battery type: Unk     | now - read write          | Self-check err                         | or                             |
| Equelize charge time(M)         000         read         write         One-click delete         Enable all         Battery temperature         Over load           Temperature compensation -0         read         write         Remove the total power generation(I(Ah)         Battery temperature         Low voltage           Charge limit(V)         00.00         read         write         Remove the total power generation(I(Ah)         PV not connected         Low voltage                                                                                                    |                 | Aborb charge time(M) 000 read w         | rite Baud rate: Unk        | now -                     | Parameter not calibration              | Short circut                   |
| Temperature compensation -0 read write<br>Charge limit(V) 00.00 read write<br>Remove the total power generation(KAh)<br>Remove the total power generation(WMh)<br>PV not connected<br>PV not connected<br>PV          |                 | Equalize charge time(M) 000 read w      | vrite One-click dele       | te Enable all             | Battery temperature                    | Over load                      |
| Charge limit(V) 00.00 read write Remove the total power generation(WMh) PV not connected Load on Load of PV notes                                                                                                    |                 | Temperature compensation -0 read        | rite Remove the total pr   | ower generation(KAh)      | internal temperature                   | Low voltage                    |
|                                                                                                    |                 | Charge limit(V) 00.00 read w            | rite Remove the total po   | wer generation(WMh)       | PV not connected                       | Load on Load off               |
| Linnum battery capacity (Arijuoto, o read) write Clear the total release cable (KAh) internal over hear Reset                                                                                                    |                 | Lithium battery (CV)                    | clear the total re         | elease cable(KAh)         | internal over hear                     | Reset                          |
| Clear the total release cable(MWh) Battery Over Restart                                                                                                    |                 | Linnin battery (CV) 100.0 Tead W        | Clear the total re         | elease cable(MWh)         | Battery Over                           | Restart                        |

III.Settings

|     | 2 2 2 2 2 2 2 2 2 2 2 2 2 2 2 2 2 2 2 | )        |
|-----|---------------------------------------|----------|
| 1   | Communication mode                    |          |
| ·   | <ul> <li>Serial.</li> </ul>           | 1        |
| 2 — | Port: COM3 🔻 Porter rate: 9600 💌      | - 4      |
| 2   | SlaveAddress: 1 💌                     | — 3      |
|     | Ethernet.                             |          |
|     | IP Address: Port:                     |          |
|     | Communication protocol                | _        |
|     | 🔘 Custom 💿 Modbus 🗕                   | <u>5</u> |
|     | TCP_Modbus                            |          |
|     | Controller type                       | _        |
|     | © PWM                                 | <u> </u> |
|     | OK Cancel                             |          |

## 1.Choose Serial

2. Check the connected port of your device.

| ■ 设置     | -                   | ? X    |
|----------|---------------------|--------|
| Communi  | cation mode         |        |
| Ser      | rial.               |        |
| Port:    | COM3   Porter rate: | 4800 🔻 |
| SlaveA   |                     |        |
| 🔘 Etl    | COM5                |        |
| IP Add   | COM7 Port           |        |
| Communi  | COM9<br>COM10 - col |        |
| 🔘 🔘 Cust | .om 💿 Modbus        |        |
| © TCP_   | Modbus              |        |
| Control  | ler type            |        |
| 💿 PWM    | 🔘 MPPT              |        |
|          | OK                  | Cancel |

3. Check the number of your device, the number can be set.

| ■ 设置                   | ? ×                            |
|------------------------|--------------------------------|
| Communication mode     |                                |
| Serial.                |                                |
| Port: COM3 🔹 Porter    | rate: 4800 🔻                   |
| SlaveAddress: 0 🔻      | 4800<br>9600<br>14400<br>19200 |
| 🔘 Ethernet.            | 38400                          |
| IP Address:            | Port: 56000                    |
| Communication protocol | 115200                         |
| 🔘 Custom 💿 M           | odbus                          |
| TCP_Modbus             |                                |
| Controller type        |                                |
| © P₩M © ME             | PT                             |
| OK                     | Cancel                         |

long press "+" button to enter setting page, short press "+" button to the page

and check the number as shown.(long press"+"button to enter setting, press "+" or "- "to make the number Increase and decrease )

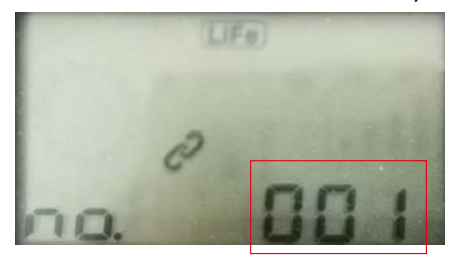

4. Porter rate is settable,

| 1 设置 ? 2                                      |
|-----------------------------------------------|
| Communication mode                            |
| ● Serial.<br>Port: COM3 ▼ Porter rate: 4800 ▼ |
| SlaveAddress:                                 |
| Ethernet. 12                                  |
| IP Address: 3 Port:                           |
| Communication 16 .1                           |
| Custom 8 0 Modbus                             |
| O TCP_Modbus                                  |
| Controller type                               |
| © P₩M © MPPT                                  |
| OK Cancel                                     |

after set the device number, the page will enter porter rate page. (long press"+"button to enter setting, press "+" or "- "to make the number Increase and decrease )

long press "+" button to enter setting page, short press "+" button to the page and check the number as shown.

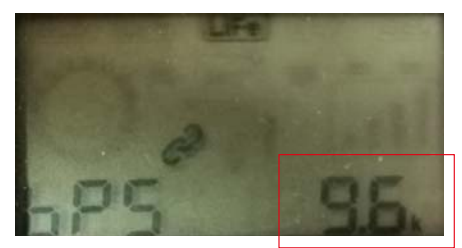

5.choose Modbus

| ■ 设置                             |
|----------------------------------|
| Communication mode               |
| Serial.                          |
| Port: COM3 🔻 Porter rate: 9600 🔻 |
| SlaveAddress: 1 💌                |
| 🔘 Ethernet.                      |
| IP Address: Port:                |
| Communication protocol           |
| 🔘 Custom 💿 Modbus                |
| TCP_Modbus                       |
| Controller type                  |
| O PWM O MPPT                     |
| OK Cancel                        |

## 6.choose MPPT

| ■ 设置                             |  |  |
|----------------------------------|--|--|
| Communication mode               |  |  |
| Serial.                          |  |  |
| Port: COM3 🔻 Porter rate: 9600 👻 |  |  |
| SlaveAddress: 1 💌                |  |  |
| Ethernet.                        |  |  |
| IP Address: Port:                |  |  |
| Communication protocol           |  |  |
| 🔘 Custom 🔘 Modbus                |  |  |
| TCP_Modbus                       |  |  |
| Controller type                  |  |  |
| © PWM                            |  |  |
| OK Cancel                        |  |  |

## IV.Operation

After completing the settings, click the Connect button, and the device information will appear in the left frame of the software interface.

When connected to many controllers, there will be many device columns. Select the column you want to check and operate, and all device data will be displayed on the right side of the software interface.

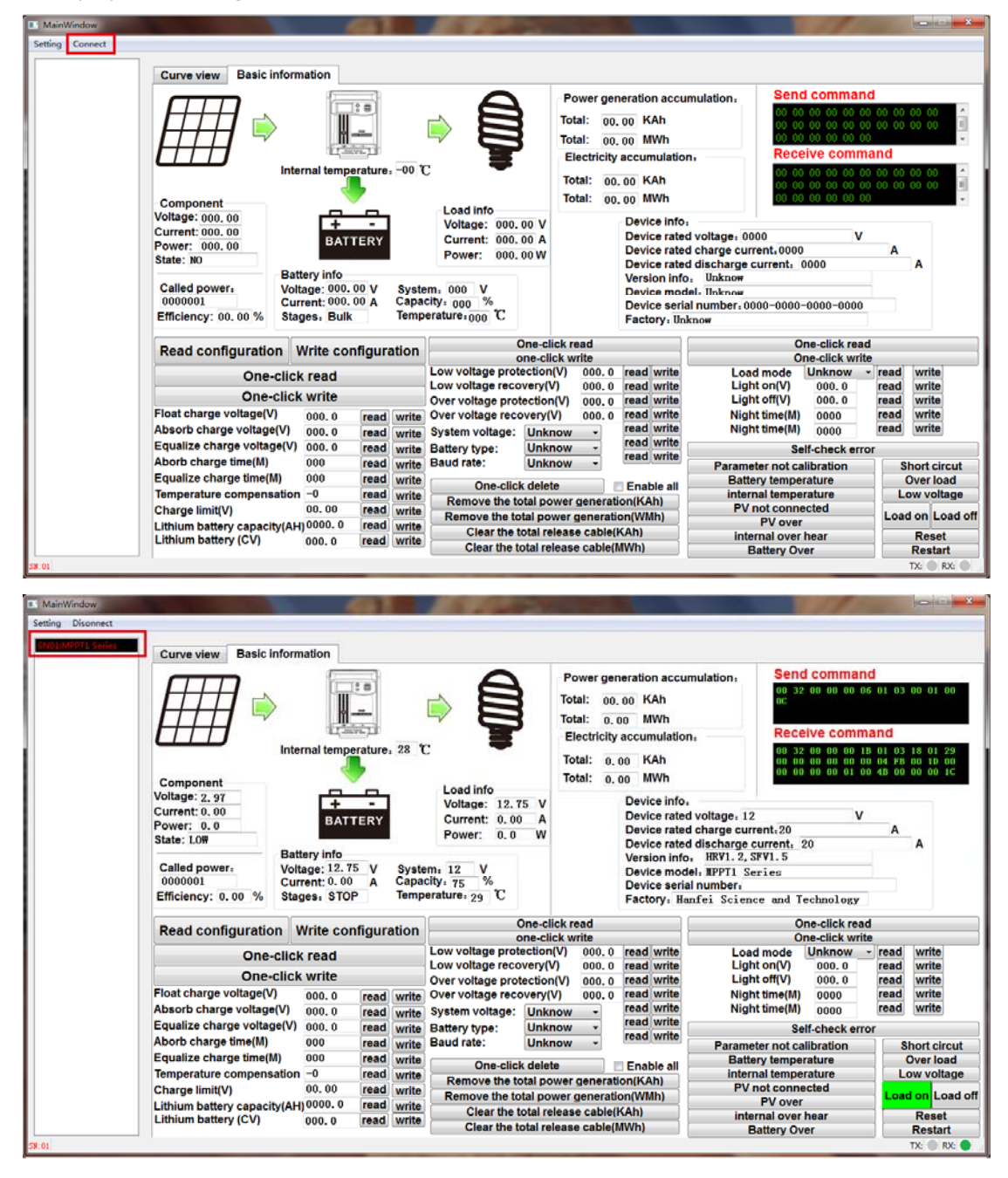